表示 ―ユニット編集モード―右クリックメニュー

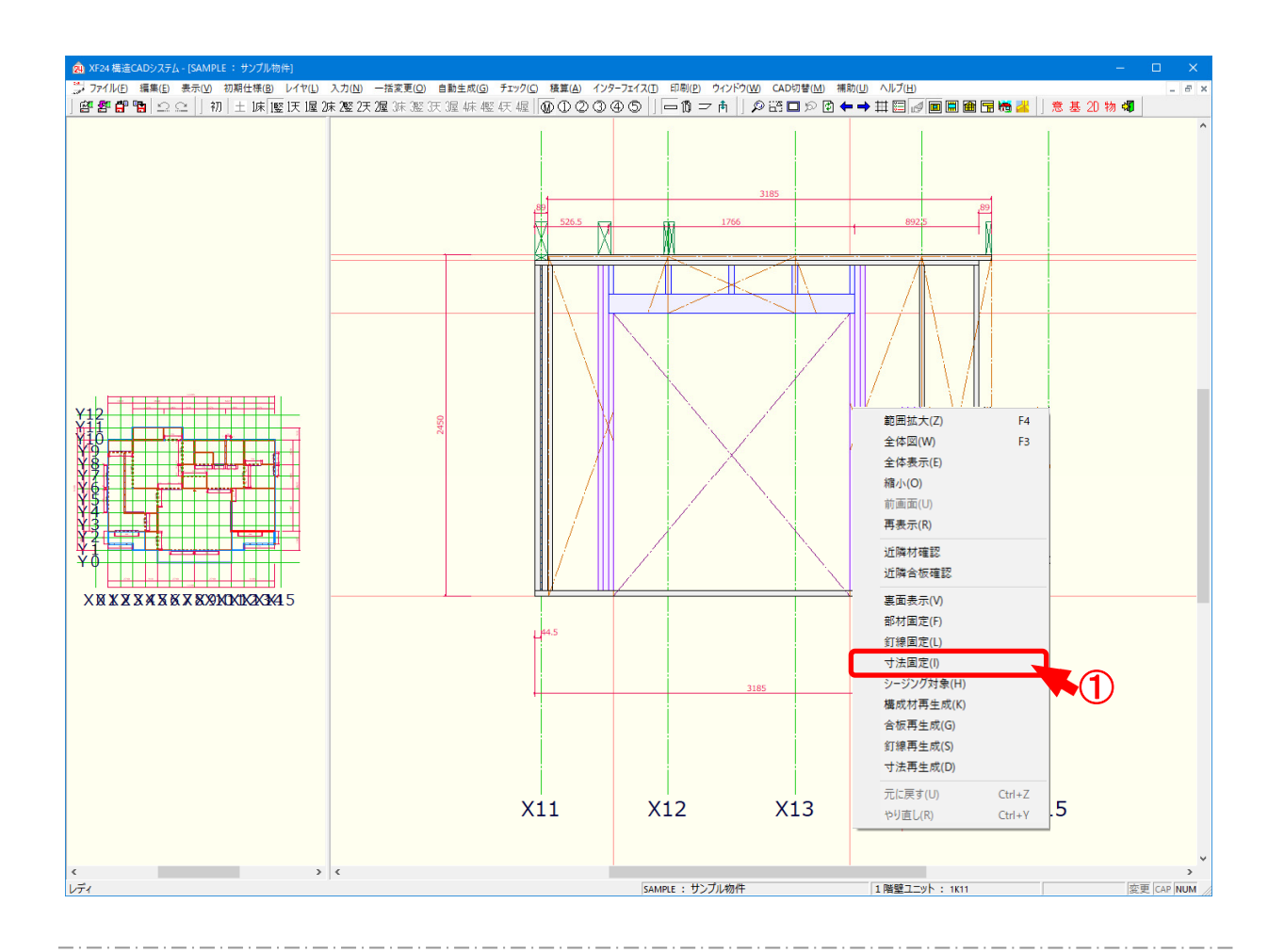

## 右クリックメニューでは、右クリックメニューについて説明をします。

- 1 ユニット編集モードで右クリックします。
  - 「寸法固定」を選択し、チェックをつけ設定します。
  - ・寸法固定:選択中のユニットの寸法を固定すると、〔自動生成 寸法〕を実行しても、寸法 は再生成されません。